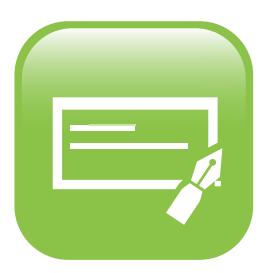

icon

## **Online Paycheck Stub App**

How to View Your Paycheck Stubs

## Follow these easy steps to view your paystubs in your MyBenefitsChannel account!

Log-in to www.mybenefitschannel.com using your username and password

First time user? Click the "Register Here" button on the log-in page

Once you are logged in, navigate to the Online Pay Info app dashboard, then click the Paycheck Stub app

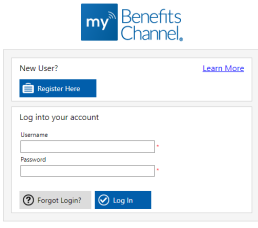

| Online Pay Info |                   | $\otimes$ |
|-----------------|-------------------|-----------|
|                 | Paycheck<br>Stubs |           |

The Paycheck Stub app displays the check date, number and amount for checks within the last 3 months by default

To view checks from other dates, adjust the start/ end date(s) and click "Search"

Click the paycheck stub to view it!

## \$ Paycheck Stubs

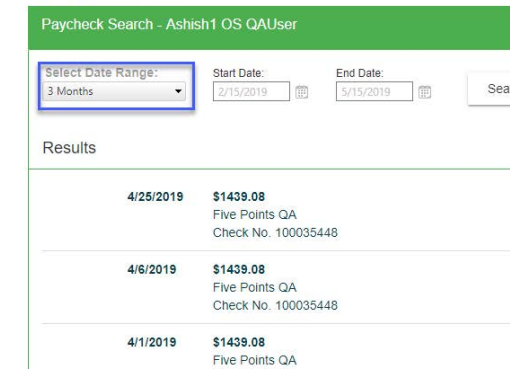

Once the paycheck stub opens, you will be able to see all the details for your

paycheck, just as you would on a paper stub Please note: your electronic paycheck stub may look somewhat different from your paper stubs, this is normal

To print you paycheck stub, click the "Print" icon in the upper right corner of the screen

Click the "Close button in the lower left corner of the screen to return to the paycheck stub list view

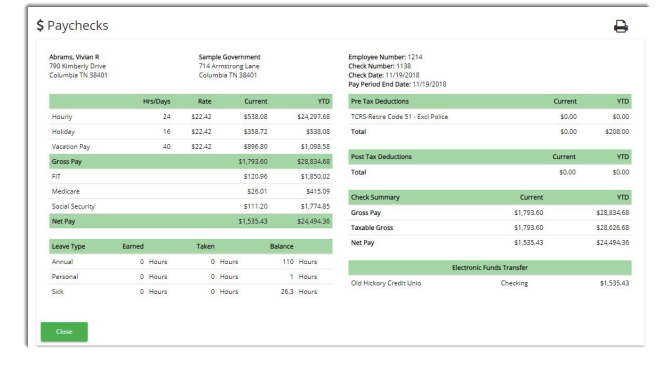

## For help, call us at 800.435.5023 or email us at support@mybenefitschannel.com

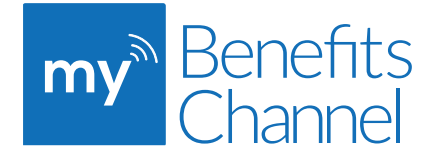

Copyright © 2019 Sanorbix, LLC, All rights reserved.